## INTEGRATED CARGO SYSTEM (ICS) BUSINESS CONTINUITY PLAN (BCP)

## **EXPORT DECLARATION (EDN)**

LODGEMENT OF CONTINGENCY DATA HELP GUIDE

Status: Final Version: 1.1 Date: March 2012 Classification: Unclassified

## Contents

| 1.    | Introduction                                               | 3  |
|-------|------------------------------------------------------------|----|
|       | Electronic Processing of BCP Export Declarations Flowchart | 4  |
| 2.    | Electronic Export Declaration (EDN) Quick Guide            | 5  |
|       | Assistance with Contingency Files                          | 6  |
| 3.    | Electronic Export Declaration (EDN) Detailed Guide         | 7  |
| 3.1   | Contingency Folders                                        | 7  |
| 3.2.  | Downloading the Contingency File                           | 8  |
| 3.3.  | Completing the Contingency File                            | 12 |
| 3.3.1 | Critical points for completing a .csv file                 | 12 |
| 3.3.2 | Filling in the Contingency File                            | 12 |
|       | Multiple Line Export Declaration Report File               | 17 |
| 3.4.  | Naming the Contingency File (File Naming Convention-EDN)   | 18 |
| 3.5.  | Lodging the Contingency File                               | 18 |
| 4.    | Hardcopy (paper) Contingency Forms -Export Declaration     | 19 |

## 1. Introduction

During a declared outage contingency Export Declarations will only be accepted and processed by Customs and Border Protection for cargo due to be delivered to cargo or container terminals during the next 24 hours. Industry Clients are responsible for prioritising the submission of these documents.

This document contains two components. The first is a Quick Guide which clients should refer to in the first instance and outlines the process required to complete a contingency transaction in electronic form.

The second component is a Detailed Guide which provides guidance on how to:

- download and save contingency files from the Customs and Border Protection website;
- complete mandatory and optional fields for the transaction type;
- correctly name the contingency file: and
- submit completed contingency transactions to Customs and Border Protection for processing.

Electronic communication is the preferred option by Industry and Customs and Border Protection for communicating contingency data. This method is effective, user friendly, and provides a quick turnaround of cargo status.

Where contingency transactions cannot be submitted via electronic means, clients may use Hardcopy (paper) forms.

Please note: In accordance with Section 126E of the Customs Act 1901, recovery reports must be submitted to the Integrated Cargo System (ICS) within 24 hours of the CEO of Customs causing notice to be given that the system has become operative.

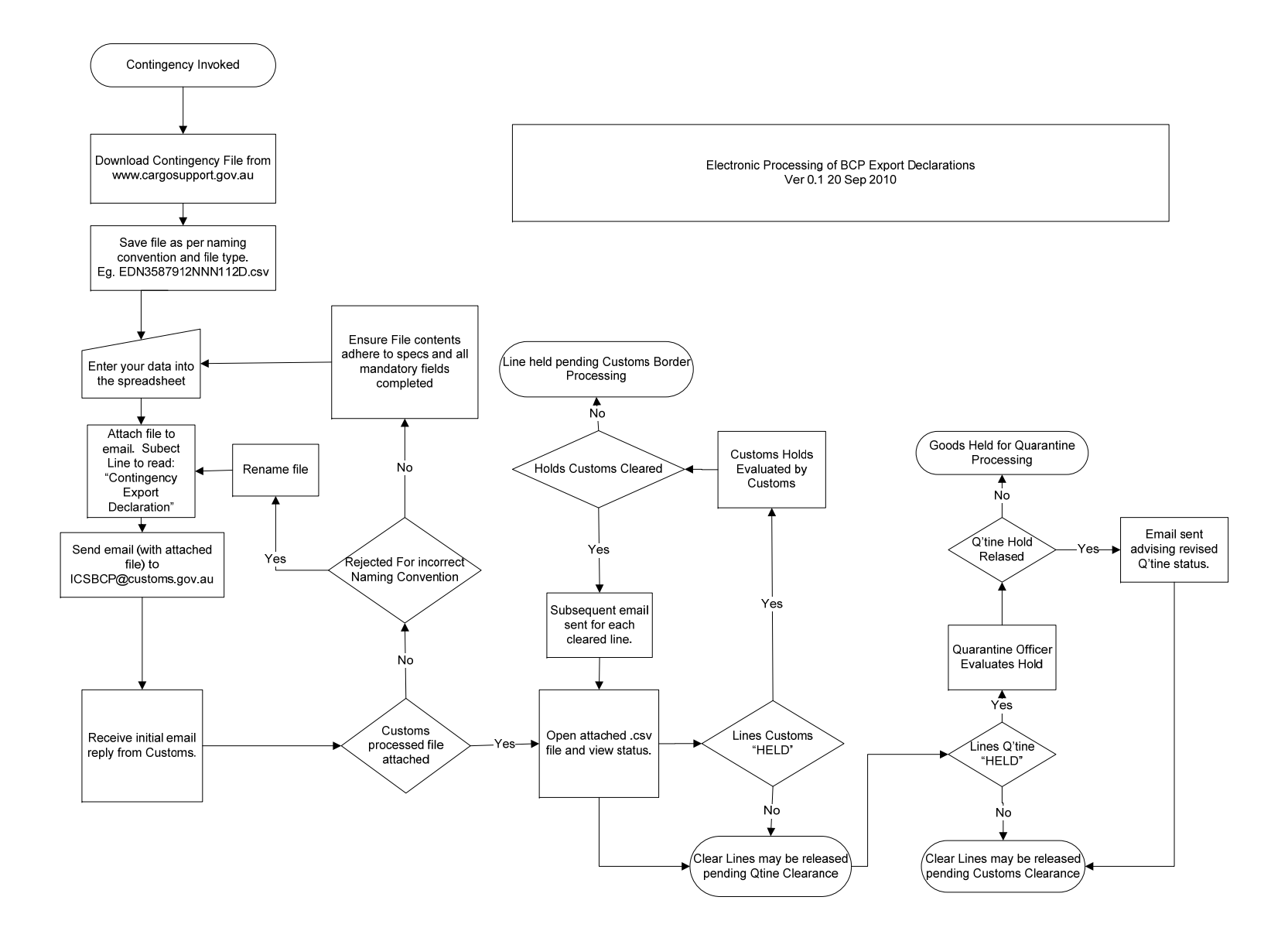

## 2. Electronic Export Declaration (EDN) Quick Guide

| $\triangleright$ | Download the "Contingency Export Declaration" file (refer to Section 3.2 |
|------------------|--------------------------------------------------------------------------|
|                  | for further information on downloading a contingency file).              |
| $\succ$          | Enter the data in the required fields (refer to Section 3.3 for further  |
|                  | detail).                                                                 |
|                  | Note that multiple entries can be made on the same CSV export            |
|                  | declaration file where those exports are being delivered to the same     |
|                  | establishment – that is, the same "Port of Loading".                     |
|                  | When completing a multiple line contingency Export Declaration it        |
|                  | is critical that the senders reference is the same for each line         |
|                  | otherwise each line will be treated as a separate                        |
|                  | document (separate EDN).                                                 |
| $\succ$          | Save the file with a Naming Convention (refer to Section 3.4 for further |
|                  | information)                                                             |
| $\succ$          | Attach the file to an email.                                             |
| $\succ$          | The subject line for the email should be 'Contingency Export             |
|                  | Declaration'                                                             |
| $\succ$          | Address the email to ICSBCP@customs.gov.au and send to Customs           |
|                  | and Border Protection (refer to Section 3.5 for further information on   |
|                  | how to submit a contingency file)                                        |
|                  |                                                                          |

Customs and Border Protection will process the file and provide one of the following status results:

- Contingency All cargo with a contingency number allocated can be presented for export. For multi-line declarations a contingency number will be documented against each line. The contingency number will be in a similar format to the following: 1M07CEDN3560. '1M' – is the state and port code; '07' - is the year; 'CEDN' - is for contingency EDN; '3560' - a consecutive serial number, generated by the BCP.
- Held Cargo with "Held" status may <u>not</u> be exported and is to be held pending secondary actions by Customs and Border Protection or AQIS. The reporting party will be contacted by Customs and Border Protection, where necessary, to process the "Held" status. When secondary actions have been completed by Customs and Border Protection and the cargo is cleared for export, Customs and Border Protection will alter the "Held" status by allocating a contingency number on the contingency file and will re-send to the reporting party.
- **Permit** Cargo with permit required status may <u>not</u> be exported. The reporting party is to obtain a permit, update the contingency data and re-submit to Customs and Border Protection. The same sender's reference number is to be quoted as in the original submission.

#### Assistance with Contingency Files

# Note: All contingency files are to be forwarded to the BCP mailbox at ICSBCP@customs.gov.au

All BCP queries or issues should be directed to the Customs Information and Support Centre (CI & SC).

Email:cargosupport@customs.gov.au Phone: 1300 558 099

.

Note: In the unlikely event of a situation arising where this mailbox is disabled alternative email arrangements will be posted on the Cargo Support website.

## 3. Electronic Export Declaration (EDN) Detailed Guide

### **3.1 Contingency Folders**

1/. Go to http://www.cargosupport.gov.au, and then click on the menu item titled **ICS Business Continuity**. The ICS business continuity screen will display as per the following screenshot.

Home>Integrated Cargo System>ICS Business Continuity (BCP)

### ics business continuity

#### **ICS Business Continuity Plan**

In the event of an ICS outage, ICS slow response times, ICS specific issues, and/or client system problems it is critical that industry be able to continue normal daily business with minimal disruption through alternate cargo reporting procedures. A contingency period can be either when an ICS outage occurs or a client's cargo system outage occurs.

Customs and Border Protection, in partnership with Industry and AQIS has developed an Integrated Cargo System (ICS) Business Continuity Plan (BCP).

🔼 ICS Business Continuity Plan

For general information on the ICS BCP, including who to contact to find out more, refer to

Australian Customs Cargo Advice 2006, Number 27.

#### What do I do in an outage?

Depending on the urgency of the cargo clearance you can decide whether to lodge a contingency file or wait for the ICS problem to be resolved.

Note: All contingency files submitted to Customs and Border Protection MUST be submitted in the ICS within 24hrs of it becoming operational.

Refer to the following folders for detailed procedures to follow when submitting transactions for clearing cargo during a contingency period. These folders also contain the electronic contingency file

IMPORT - ICS Import Business Continuity Folders

EXPORT - ICS Export Business Continuity Folders

#### Contacts

All contingency files should be emailed to the BCP Mailbox. Email: ICSBCP@customs.gov.au

All other BCP queries or issues should be directed to the Customs Information and Support Centre (CI & SC). Email: cargosupport@customs.gov.au Phone: 1300 558 099 2/. Click on Export – ICS Export Business Continuity Folders Under the heading Export Declaration (EDN) there is a help guide and a link to the contingency file.

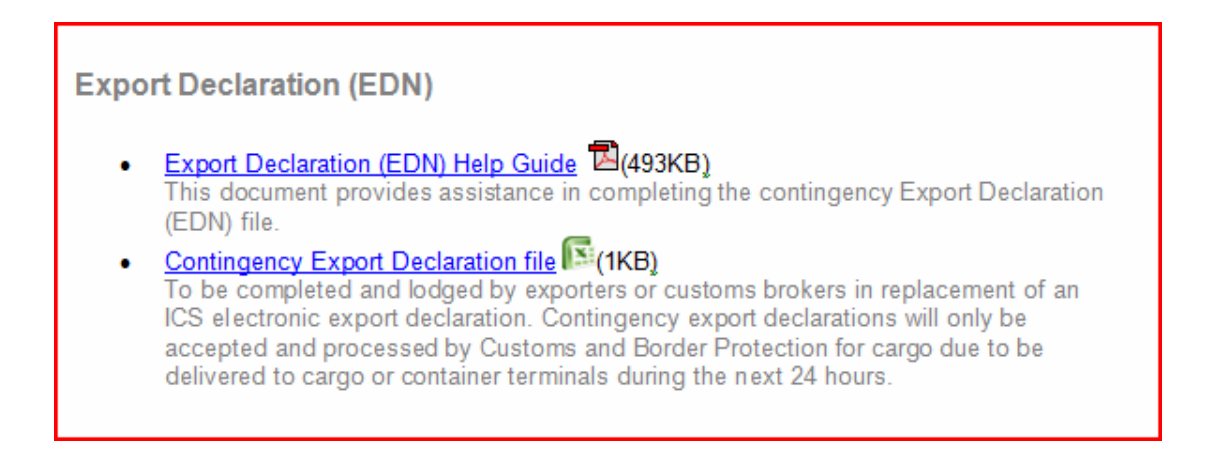

## 3.2 Downloading the Contingency File

The following steps outline how a client should download and save a contingency file.

**Note:** This document provides a guide for users utilising Microsoft Internet Explorer as their web browser. The process may differ slightly for users utilising other applications.

- 1/. Click on the **Contingency Export Declaration (EDN) file**. The **File Download** dialogue box displays.
- 2/. Select Save

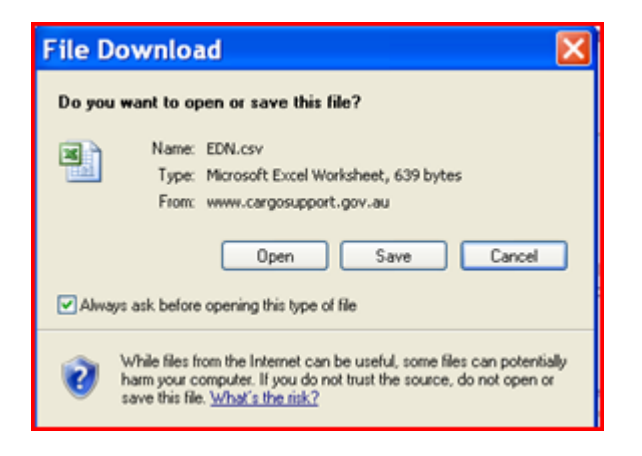

3/. The **Save As** screen will appear.

Select a folder location where you want to save the contingency file on your computer by using the drop down arrow next to the "**Save in**" field.

Before you **Save** ensure that the file is saved in **Comma Separated Value** format (.csv). The field should automatically populate as a .csv file.

The saved file will negate the need to download from the web source for any subsequent contingency reports.

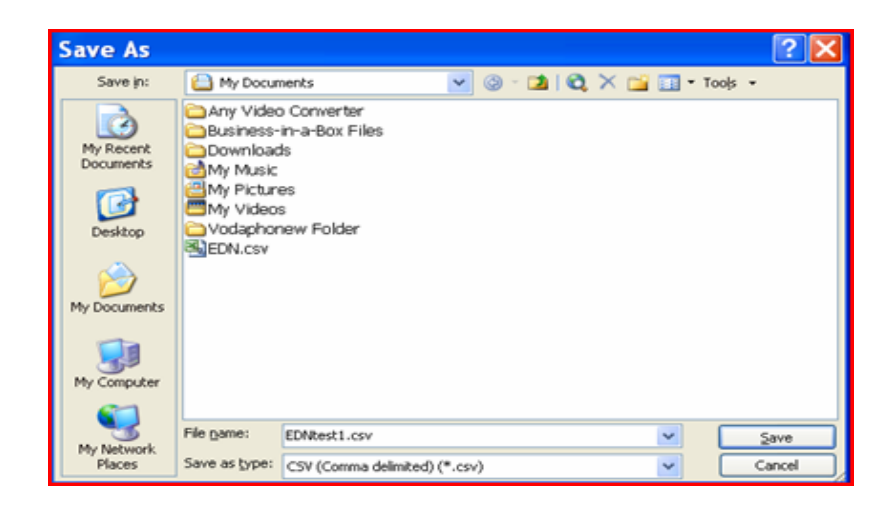

If you create and save multiple reports in the same minute (i.e. At 12:35 pm for example) you will be able to give the files separately referenced names according to the naming convention e.g. EDN41000495269194647660.csv (refer to <u>Section 3.4</u> for further information) and save them in the same folder, or shared folder. Quoting the time is not a set requirement as indicated in earlier help guides.

- 4/. Click on **Save**.
- 5/. Locate the contingency file and open it. The following screen will display. (Note: example is using MSExcel).

| M    | Mi | crosoft Ex               | cel - ED       | N    |           |          | -         | -                     |                  | -    |                      | -         |                | -         |            |               |            | 2            |
|------|----|--------------------------|----------------|------|-----------|----------|-----------|-----------------------|------------------|------|----------------------|-----------|----------------|-----------|------------|---------------|------------|--------------|
| 1    | 1  | <u>F</u> ile <u>E</u> di | t <u>V</u> iew | ∕ Į  | nsert F   | ormat    | Tools     | <u>D</u> ata <u>W</u> | indow            | Help | •                    |           |                |           | Ту         | pe a questior | for help   | 8            |
| 100  |    |                          |                |      |           |          | 17        | Arial                 |                  |      | <b>-</b> 10 <b>-</b> | BI        | u 🗐 📰 🗃        |           | \$ %,      |               |            | - 3 - A      |
| : 66 |    | den den r                | 23 (27%)       | Xa I |           | 1 199    | El and I  | Wel Paralisis         | itte Chain       | -    | End Paulo            |           | - 1. Mar. 1949 |           |            |               |            |              |
|      | 4  |                          | 2 42           |      | 100       | <b>Z</b> |           | 1 o Kepty w           | nun <u>C</u> nan | iges | Cild Kevie           |           |                |           |            |               |            |              |
| -    | 1  | ۸                        |                |      | IX C      | _        | D         | E                     | E                | -    | G                    | Ц         | 1              | 1         | K          | 1             | M          | N            |
| 1    | F  | Please No                | 1 Size         | off  | field can | not be   | e greater | than the fir          | ure give         | n in | brackets             | 2 Mandate | ary fields (C  | APITALS)  | onditional | and optional  | (lower ca  | se) leave bl |
| 2    | F  | EPORTI                   | REPO           | RTI  | EMAIL     | (70 S    | ENDERS    | mawb/oce              | hawb/h           | nous | GOODS C              | goods ow  | n CONSIGN      | IFINAL DE | INTENDE    | MODE OF       | flight num | LAHECC (8    |
| 3    |    |                          |                |      |           |          |           |                       |                  |      |                      | 5         |                |           |            |               | 5          |              |
| 4    |    |                          |                |      |           |          |           |                       |                  |      |                      |           |                |           |            |               |            |              |
| 5    |    |                          |                |      |           |          |           |                       |                  |      |                      |           |                |           |            |               |            |              |
| 6    |    |                          | -              |      | -         | _        |           |                       |                  | _    |                      |           |                | -         |            |               |            |              |
| 1    |    |                          | -              |      | -         | -        |           |                       | -                | -    |                      |           |                |           |            |               |            |              |
| 9    |    |                          |                |      | 1         |          |           |                       | 1                | -    |                      |           |                | 1         |            |               |            | 1            |
| 10   |    |                          |                |      |           |          |           |                       | 1                | _    |                      |           |                |           |            |               |            | -            |
| 11   |    |                          |                |      |           |          |           |                       |                  |      |                      |           |                |           |            |               |            |              |
| 12   |    |                          |                |      |           |          |           |                       |                  |      |                      |           |                |           |            |               |            |              |
| 13   |    |                          |                |      |           |          |           |                       |                  |      |                      |           |                |           |            |               |            |              |
| 14   |    |                          | _              |      | _         | _        |           |                       |                  | _    |                      |           |                |           |            |               |            |              |
| 15   |    |                          | _              |      | _         |          |           |                       |                  | _    |                      |           |                |           |            |               |            |              |
| 16   |    |                          | -              |      | -         |          |           | -                     |                  | -    |                      |           |                |           |            |               |            |              |
| 18   |    |                          |                |      | -         |          |           |                       | -                | -    |                      |           |                | -         |            |               |            | -            |
| 19   |    |                          |                |      | 1         |          |           |                       |                  |      |                      |           |                | 1         |            |               |            | -            |
| 20   |    |                          |                |      |           |          |           |                       |                  | -    |                      |           |                |           |            | 1             |            |              |
| 21   |    |                          |                |      |           |          |           |                       |                  |      |                      |           |                |           |            |               |            |              |
| 22   |    |                          |                |      |           |          |           |                       |                  |      |                      |           |                |           |            |               |            |              |
| 23   |    |                          |                |      |           |          |           |                       |                  |      |                      |           |                |           |            |               |            |              |
| 24   |    |                          |                |      |           |          |           |                       |                  | _    |                      |           |                |           |            |               |            |              |
| 25   |    |                          | -              |      |           | _        |           |                       | -                |      |                      |           |                |           |            |               |            |              |
| 26   |    |                          | -              |      |           | -        |           |                       | -                |      |                      |           |                |           |            | -             |            | -            |
| 28   |    |                          |                |      |           | -        |           |                       |                  |      |                      |           |                | -         |            |               |            |              |
| 29   |    |                          |                |      |           | -        |           |                       |                  | -    |                      |           |                |           |            |               |            |              |

6/. Select the box in the corner of the spreadsheet as shown below and highlight the cells in the spreadsheet

| ł | ٥. | licro  | soft ( | here | 1 - ED | N          |     |      |       |      |       |        |       |       |          |       |       |       |      |       |      |        |       |            |       |       |         |       |       |        |       |        |       |       |      |        |      |      |        | Ę,  | -      |       | х   |
|---|----|--------|--------|------|--------|------------|-----|------|-------|------|-------|--------|-------|-------|----------|-------|-------|-------|------|-------|------|--------|-------|------------|-------|-------|---------|-------|-------|--------|-------|--------|-------|-------|------|--------|------|------|--------|-----|--------|-------|-----|
|   | 8  | EA     | 1      | it.  | Yes    | • )        | set | F    | gm    | at   | Icols | De     | ta )  | linde | ew į     | 941p  |       |       |      |       |      |        |       |            |       |       |         |       |       |        |       |        |       |       | 3    | pe a   | ques | tion | lor he | þ   |        | - (   | 9 X |
|   | 10 | 2      | a.     | ۵    | a      | đ          | B.  | 17   | 12    | 1.1  | 6 83  | 125    | 1     | 1.12  | - (*     | +     | 8. 3  | 1     | ģĮ.  | ti i  | 1    | 43     | 100   | 5          | •     | 9     |         |       |       |        |       |        |       |       |      |        |      |      |        |     |        |       |     |
|   |    | 2      | 鍧      | 3    | 0      | <u>a</u> ] |     | ò    | 2     | 18   | 1     | 17/1   |       |       |          | ei    |       |       | ĸ    |       |      |        |       |            |       |       |         |       |       |        |       |        |       |       |      |        |      |      |        |     |        |       |     |
|   | Ar | al     |        |      |        |            | - 1 | )    | •     | в    | 13    |        |       | 8     | <b>B</b> | 5     | s.,   | 2     | 1.2  | 19    | 1    | R      |       | <u>a</u>   | • 🛆   |       |         |       |       |        |       |        |       |       |      |        |      |      |        |     |        |       |     |
| Н | _  | 、<br>、 |        |      | •      |            | ș,  | Plea | ise I | Nate | C     |        |       |       |          |       |       |       |      |       |      |        |       |            |       |       |         |       |       |        |       |        |       |       |      |        |      |      |        |     |        |       |     |
| Н | _  | 2      | A      | Ι    | 0      |            |     | ¢    |       |      | D     |        | E.    | Т     | F        |       | G     |       |      | н     | Ι    |        | I.    | Т          | J.    |       | K       |       |       | L      |       | М      | Т     | N     |      | 0      | )    |      | P      | Т   | Q      |       |     |
|   | 1  | Pie    | ise N  | 0    | Siz    | of         | eld | can  | NOE   | be g | reate | r than | the f | igure | given    | in t  | vacke | ts, i | 2. M | anda  | tory | / fiel | ds (C | AP         | TALS  | 5) ce | inditio | mai a | end o | ptions | d (lo | HIT CI | 854)  | leave | blar | ik (in | opti | onal | fields | oni | y) # i | nform | M.  |
|   | 2  | RE     | PORT   | Ъ.   | EPC    | R          | EN  | IAI, | (70   | SE   | IDER  | ti ma  | ab/or | ;echa | wb/ho    | sus ( | 2000  | 60    | 900  | ds ov | en ( | CON    | \$101 | <b>NFI</b> | IAL ( | DEI   | NTEN    | DEC   | MO    | DE O   | fig   | t nur  | nt Ab | €CC   | (8 0 | 000    | 08.0 | per  | nit nı | nFi | 08 U   | NE I  | PC  |
|   | )  |        |        |      |        |            |     |      |       |      |       |        |       |       |          |       |       |       |      |       |      |        |       |            |       |       |         |       |       |        |       |        |       |       |      |        |      |      |        |     |        |       |     |
|   | 4  |        |        |      |        |            |     |      |       |      |       |        |       |       |          |       |       |       |      |       |      |        |       |            |       |       |         |       |       |        |       |        |       |       |      |        |      |      |        |     |        |       |     |
|   | 5  |        |        |      |        |            |     |      |       |      |       |        |       |       |          |       |       |       |      |       |      |        |       |            |       |       |         |       |       |        |       |        |       |       |      |        |      |      |        |     |        |       | _   |
|   | ÷  |        |        |      |        |            |     |      |       |      |       |        |       |       |          |       |       |       |      |       |      |        |       |            |       |       |         |       |       |        |       |        |       |       |      |        |      |      |        |     |        |       | _   |
|   | -  |        |        |      |        |            |     |      |       |      |       |        |       |       |          |       |       |       |      |       |      |        |       |            |       |       |         |       |       |        |       |        |       |       |      |        |      |      |        |     |        |       |     |
|   | •  |        |        |      |        |            |     |      |       |      |       | _      |       | _     |          |       |       |       |      |       |      |        |       | 1          |       |       |         |       |       |        |       |        | _     |       |      |        |      |      |        |     |        |       |     |

7/. Right-click your mouse and select format cells. Select Text and click OK

| Format Cell                                                                                                    | s             |      |                                                      |                                                  | 8                                 | 23 |
|----------------------------------------------------------------------------------------------------|---------------|------|------------------------------------------------------|--------------------------------------------------|-----------------------------------|----|
| Number                                                                                                    | Alignment     | Font | Border                                               | Patterns                                         | Protection                        |    |
| Category:<br>General<br>Number<br>Currency<br>Accounti<br>Date<br>Time<br>Percenta<br>Fraction<br>Scientific<br>Text<br>Special<br>Custom | ;<br>ng<br>ge | *    | Text format of text even who cell. The cell entered. | cells are trea<br>nen a number<br>is displayed ( | ted as<br>is in the<br>exactly as |    |
|                                                                                                    |               |      |                                                      | ОК                                               | Cance                             | el |

- 8/. Now the cells are formatted as text, enter the data into each of the fields as required (refer to Section 3.3).
- 9/. After the data has been entered, Save the changes according to the file naming conventions (refer to Section 3.4). Note. The following prompt will appear when saving a spreadsheet in .csv format using Microsoft Excel:

| Micro | soft Excel 🛛 🔀                                                                                                    |
|-------|----------------------------------------------------------------------------------------------------|
| ٩     | EDNtest1.csv may contain features that are not compatible with CSV (Comma delimited). Do you want to keep the workbook in this format?<br>• To keep this format, which leaves out any incompatible features, click Yes.<br>• To preserve the features, click No. Then save a copy in the latest Excel format.<br>• To see what might be lost, click Help.<br>Yes No Help |

#### Select Yes

After the spreadsheet has been saved in .csv format, closing the file will result in another prompt to save the file again as follows:

| Micro | soft Excel 🛛 🔀                                              |
|-------|-------------------------------------------------------------|
| ⚠     | Do you want to save the changes you made to 'EDNtest1.csv'? |
|       | Yes No Cancel                                               |

This does not mean the first "save" was unsuccessful. This is a design feature of Excel allowing the user to save the file in a different format if required. Select **No**.

## **3.3 Completing the Contingency File**

# 3.3.1. Critical Points for completing Microsoft excel spreadsheets saved in comma separated value format (.csv).

All contingency files used for the Customs and Border Protection BCP are Microsoft excel spreadsheets saved in **comma separated value format** (.csv). **Please ensure you do not add any formatting to the spreadsheets prior to forwarding them to Customs and Border Protection.** This will ultimately result in the data being corrupted and the file will not be processed.

- File completion;
  - Fill in each **mandatory** field.
  - Repeat information across each line if a multiple line file, ie each mandatory field is fully completed down the column and across the row, "no dittos".
  - Save as an excel .csv file, in text format.

#### 3.3.2 Filling in the Export Declaration (EDN) contingency file

The following procedure outlines how a client should complete an Export Declaration contingency file.

#### Note. An Export Declaration file should not contain any more than 1000 lines.

- 1/. Locate the contingency Export Declaration (EDN) file from the Export ICS Export Business Continuity Folders on the ICS Business Continuity page or open the file from the location it is saved as per steps in Section 3.2. The file will open as an excel spreadsheet.
- 2/. Select the cell underneath each field to complete, using the tab button or arrow to navigate between fields. Do not leave blank rows or empty mandatory cells.

| × | Micro | osoft Ex      | c <mark>el -</mark> ED | N        |        |                 | /               |              |                    | 1           | -               |        | 1       | -        |         | -            | ~      |         |       |                  | 4      |        |       | _ (    | 3          | <u>x</u> |
|---|-------|---------------|------------------------|----------|--------|-----------------|-----------------|--------------|--------------------|-------------|-----------------|--------|---------|----------|---------|--------------|--------|---------|-------|------------------|--------|--------|-------|--------|------------|----------|
| 1 | ) Ei  | e <u>E</u> di | t <u>V</u> iev         | v In     | sert   | F <u>o</u> rmat | t <u>T</u> ools | <u>D</u> ata | <u>W</u> indow     | <u>H</u> el | p               |        |         |          |         |              |        |         | Тур   | e a que          | estion | for h  | elp   | ٠      | - 8        | x        |
|   |       |               |                        |          |        |                 |                 | Arial        |                    |             | - 10            | •      | BI      | <u>U</u> | Ē∃      |              | a   \$ | %       | , ;   | 00. 00<br>0.∉ 00 |        | 律      |       | • 🙆    | • <u>A</u> |          |
|   |       | 1210          | 2 %                    |          | 38     |                 | 50              | ₩ø Rep       | ly with <u>C</u> h | ianges.     | E <u>n</u> d Re | eview. | -       |          |         |              |        |         |       |                  |        |        |       |        |            |          |
|   |       |               | •                      | j        | f∗ RE  | PORT            | ING PA          | RTY NA       | ME (70)-N          | Manda       | tory-Bus        | iness  | or own  | ner na   | me of t | the Cu       | stoms  | Clien   | resp  | onsibl           | e for  | the o  | locun | nent b | eing       |          |
|   |       | A             | B                      |          | loc    | lged eg         | Austral         | ian Cus      | toms Ser           | vice.       |                 |        |         |          |         |              |        |         |       |                  |        |        |       |        |            |          |
| 1 | Ple   | ase No        | 1.Siz                  | e of fie | eld ca | nnot be         | e greate        | than th      | e figure g         | iven in     | bracket         | ts. 2. | Manda   | tory fi  | elds (C | APITA        | LS) c  | onditio | nal a | nd opt           | ional  | (low   | er ca | se) le | ave bl     | 12       |
| 2 | RE    | PORT          | REPO                   | RTIN     | EMAI   | L (70 S         | SENDER          | Smawb        | /oce: haw          | b/hous      | GOOD            | SOg    | oods ov | wn CO    | NSIGN   | <b>IFINA</b> | L DE   | INTEN   | IDEC  | MODE             | E OF   | flight | num   | L AHE  | CC (8      | 3        |
| 3 | K     |               | )                      |          |        |                 |                 |              |                    |             |                 |        |         |          |         |              |        |         |       |                  |        |        |       |        |            |          |
| 4 |       |               |                        |          |        |                 |                 |              | 1                  |             |                 |        |         |          |         |              |        |         |       |                  |        |        |       |        |            |          |
| 5 |       |               |                        |          |        |                 |                 |              |                    |             |                 |        |         | 1        |         |              |        |         |       |                  |        |        |       |        |            |          |
| 6 |       |               |                        |          |        |                 |                 |              |                    |             |                 |        |         |          |         |              |        |         |       |                  |        |        |       |        |            |          |

3/. Complete all fields according to the table below. Note: To assist in the compilation of the spreadsheet the MANDATORY fields are indicated by the column headers in CAPITALS and conditional or optional fields are in lower case.

|   | FIELD NAME              | BCP BUSINESS REQUIREMENT | <b>BUSINESS RULE</b>                                                                                                    | FIELD DEFINITIONS                                                                                                    | DATA EXAMPLES                                  | DATA TYPE | FIELD SIZE |
|---|-------------------------|--------------------------|----------------------------------------------------------------------------------------------------|----------------------------------------------------------------------------------------------------|------------------------------------------------|-----------|------------|
| 1 | Reporting Party<br>Name | Mandatory                |                                                                                                    | The business name or<br>owner name of the<br>Customs Client who is<br>responsible for the<br>document being<br>lodged.                                                                                                    | Australian Customs                             | text      | 70         |
| 2 | Reporting Party<br>ID   | Mandatory                |                                                                                                    | A valid Australian<br>Business Number<br>(ABN) or Customs<br>Client Identifier<br>(CCID).                                                                                                    | 12345678901                                    | text      | 11         |
| 3 | Email                   | Mandatory                | Email address must<br>be provided.<br>Status messages<br>will be sent to this<br>email address                                                                                                    | Valid Email address of the reporting party.                                                                                                    | BCP@customs.gov.au                             | text      | 70         |
| 4 | Senders Ref             | Mandatory                | Each unique<br>senders reference<br>identifies the entire<br>EDN                                                                                                    | The Senders Reference<br>is a unique business-<br>level reference number<br>assigned by the<br>document owner.                                                                                                    | BCP001                                         | text      | 35         |
| 5 | MAWB/Ocean<br>Bill      | Optional                 | Use if the EDN is<br>for consigned goods<br>that have a Master<br>Air Waybill or<br>Ocean bill of Lading<br>as part of the<br>unique identifier<br>and the MAWB or<br>OBOL number is<br>known. Leave<br>blank if not<br>applicable or<br>unknown | The Master Air Waybill<br>is the reference<br>assigned by the carrier<br>or their agent to the<br>transport document.<br>This refers to the total<br>consignment. The<br>Ocean Bill of Lading is<br>a document signed and<br>delivered by the<br>Master of a Ship to the<br>consignor. A<br>document of title and a<br>receipt for goods. | (MAWB) - "99912345678"<br>or OBOL - "Ocean001" | text      | 35         |

|   | 1                   |           |                                                                                                    |                                                                                                    |             |      |    |
|---|---------------------|-----------|----------------------------------------------------------------------------------------------------|----------------------------------------------------------------------------------------------------|-------------|------|----|
| 6 | HAWB/House<br>Bill  | Optional  | Use if the EDN is<br>for consigned goods<br>that have a House<br>Air Waybill or<br>House bill of Lading<br>as part of the<br>unique identifier<br>and the HAWB or<br>OBOL number is<br>known. Leave<br>blank if not<br>applicable or<br>unknown | House Air Waybill is<br>the reference assigned<br>by the carrier or their<br>agent to the transport<br>document. This refers<br>to a part of a total<br>consignment. The<br>House Bill of Lading is<br>the Bill of Lading<br>equivalent issued by<br>the forwarding Freight<br>Forwarder.                                  | House01     | text | 35 |
| 7 | Goods Owner<br>Name | Mandatory |                                                                                                    | The business name or<br>owner name used to<br>identify the owner of<br>the goods, required if<br>an agent is lodging the<br>declaration on behalf<br>of the owner,<br>otherwise input the<br>owner name of the<br>party reporting the<br>declaration.                                                                      | Mr John Doe | text | 35 |
| 8 | Goods Owner ID      | Optional  |                                                                                                    | An identifier used to<br>identify the owner of<br>the goods, required if<br>an agent is lodging the<br>declaration on behalf<br>of the owner,<br>otherwise the Party<br>Reporting is assumed<br>to be the owner. This<br>can be either an<br>Australian Business<br>Number (ABN) or<br>Customs Client<br>Identifier (CCID) | 12345678901 | text | 11 |
| 9 | Consignee           | Mandatory |                                                                                                    | Entity defined in a<br>cargo report to whom<br>a consignment will be<br>delivered.                                                                                                    | Mr John Doe | text | 35 |

| 10 | Final Dest<br>Country Code | Mandatory   |                                                                    | The ISO code for the<br>final country of<br>destination of the<br>goods.                                                                                                    | NZ                         | text | 2   |
|----|----------------------------|-------------|--------------------------------------------------------------------|----------------------------------------------------------------------------------------------------|----------------------------|------|-----|
| 11 | Intended Date<br>of Export | Mandatory   | Universal Co-<br>ordinated Time<br>(UTC) in the format<br>YYYYMMDD | Date the goods are<br>intended to be<br>exported.                                                                                                    | 20070605                   | text | 8   |
| 12 | Mode of<br>Transport       | Mandatory   |                                                                    | The code for the type<br>of transport used for<br>cargo.                                                                                                    | "AIR", "SEA", or "OTH"     | text | 3   |
| 13 | Flight No/Vessel<br>ID     | Conditional | Leave blank if<br>unknown or<br>unavailable                        | For AIR the Flight<br>Number is the unique<br>reference identifying a<br>specific journey of an<br>aircraft including the<br>Airline Code. For Sea<br>the Voyage Number is<br>the Principal Agent's<br>Voyage Number. | "CC001" (AIR), "22S" (SEA) | text | 8   |
| 14 | AHECC                      | Mandatory   |                                                                    | The Australian<br>Harmonised Export<br>Commodity<br>Classification Code, as<br>provided by the<br>Australian Bureau of<br>Statistics, which<br>classifies a particular<br>type of export<br>commodity.                | 85232903                   | text | 8   |
| 15 | Goods<br>Description       | Mandatory   |                                                                    | Plain language<br>description of the<br>nature of the goods<br>sufficient to identify<br>the goods at the level<br>required for transport,<br>banking, Customs<br>classification or<br>statistical purposes.          | Timber Doors               | text | 128 |

| 16 | Permit Number   | Optional    | Leave blank if<br>permit number is<br>not applicable to<br>the AHECC Code                                                        | Relates to a<br>permission/licence to<br>export certain goods.<br>Permits are issued by<br>those Agencies that<br>have responsibility for<br>maintaining<br>export/import<br>controls/restrictions in<br>respect of regulated<br>commodities. | DED.AAA1111123456789 | text | 35 |
|----|-----------------|-------------|----------------------------------------------------------------------------------------------------|----------------------------------------------------------------------------------------------------|----------------------|------|----|
| 17 | FOB line value  | Mandatory   |                                                                                                    | The cost of the goods,<br>including freight costs<br>and other charges,<br>incurred in placing<br>goods on board the<br>vessel or aircraft at the<br>place of export.<br>(S.154(1) CA refers.)                                                | 3000                 | text | 15 |
| 18 | Port of Loading | Mandatory   |                                                                                                    | The UNlocode of the<br>port where the goods<br>will be or have been<br>loaded onto a vessel or<br>aircraft for export.                                                                                                    | AUSYD                | text | 5  |
| 19 | Voyage Number   | Conditional | Use if the goods are<br>departing by sea<br>and the voyage<br>number is known.<br>Leave blank if<br>unknown or not<br>applicable | The Voyage Number is<br>the Principal Agent's<br>Voyage Number.                                                                                                    | 8                    | text | 6  |

#### Multiple Line Export Declaration Report File

A single contingency export declaration report file can be used to report multiple export declarations. Each row in the spreadsheet can be used to report a separate export declaration.

When completing a multiple line contingency export declaration it is **critical** that the <u>senders reference</u> is the same for each line if the line relates to a single declaration otherwise each line will be treated as a separate document (separate EDN).

Status will be applied to each separate line in the multiple line report. When one line of a declaration is applied a "held" status then ALL lines in the report for that declaration will be "held" and the goods cannot be presented for export.

Where all lines are applied with a contingency number then the <u>same</u> contingency number will be applied to all lines providing the senders reference is the same on each line.

Where lines quote a different senders reference, a different contingency number will be applied.

# 3.4 Naming the Contingency File (File Naming Convention - EDN)

The BCP database will accept various alpha/numeric characters in the name as long as:

- 1. The prefix for Export Declarations (EDNs) is EDN
- 2. The spreadsheet file is saved as a comma separated value (.csv) file in TEXT format.
- 3. The number of alpha/numeric characters in the reference can vary between 0 and 70
- 4. There are no spaces or wildcard characters in the name, e.g.
  - EDN41000495269194647660.csv,

**Reporting Party ID and Time are only suggested references**. You can include any reference or number between the prefix and file extension.

File naming structure with mandatory sections in **bold**.

| Transaction        | Naming convention                                     |
|--------------------|-------------------------------------------------------|
| Export Declaration | EDN + (Your Reporting Party ID OR chosen reference) + |
|                    | File extension                                        |
|                    | e.g. <b>EDN</b> 3587912NNN112D. <b>csv</b>            |

## 3.5 Lodging the Contingency File

Once you have completed filling out the contingency file you need to send the completed file to Customs and Border Protection by completing the following steps.

- Step 1 Create a new email.
- Step 2 In the "To" field enter <u>ICSBCP@customs.gov.au</u>
- Step 3 In the "Subject" field enter the name of the contingency transaction as per the following:
  - Contingency Export Declaration
- Step 4 In the "Body" insert the completed contingency file or add as an attachment.
- Step 5 Click on the "Send" option.

# 4. Hardcopy (paper) Contingency Forms - Export Declaration (EDN)

Hardcopy (paper) contingency data will continue to be accepted but it is noted that the success of the BCP is reliant on electronic communication of contingency data. Hardcopy forms can only be lodged in person at Customs counters – refer Attachment A of the ICS Business Continuity Plan for locations of Customs counters in the regions. Faxed and mailed contingency data will not be accepted. Contingency hardcopy (paper) transactions can generally be lodged at Customs counters between the hours of 0900 to 1700 (local port time) – Monday to Friday

Prior to using Hardcopy (paper) forms clients must seek permission from Customs and Border Protection (via the Customs Information and Support Centre – 1300 558 099) who will then make arrangements for clients to present these contingency transactions at a Customs and Border Protection counter. For more information please refer to Section 42 the ICS BCP.

#### Contingency export declaration (B325)

To be completed and lodged by exporters or customs brokers in replacement of an ICS electronic export declaration. Contingency export declarations will only be accepted and processed by Customs for cargo due to be delivered to cargo or container terminals during the next 24 hours.

Hardcopy contingency data processing only applies to the following reports

- Export Declaration
- Certificate of Clearance
- Export Sub Manifest.
- Impending Arrival
- Actual Arrival
- Underbond movement/transhipment
- Import Declaration

Please Note: Contingency Cargo Reports are not permitted as a hard copy process.